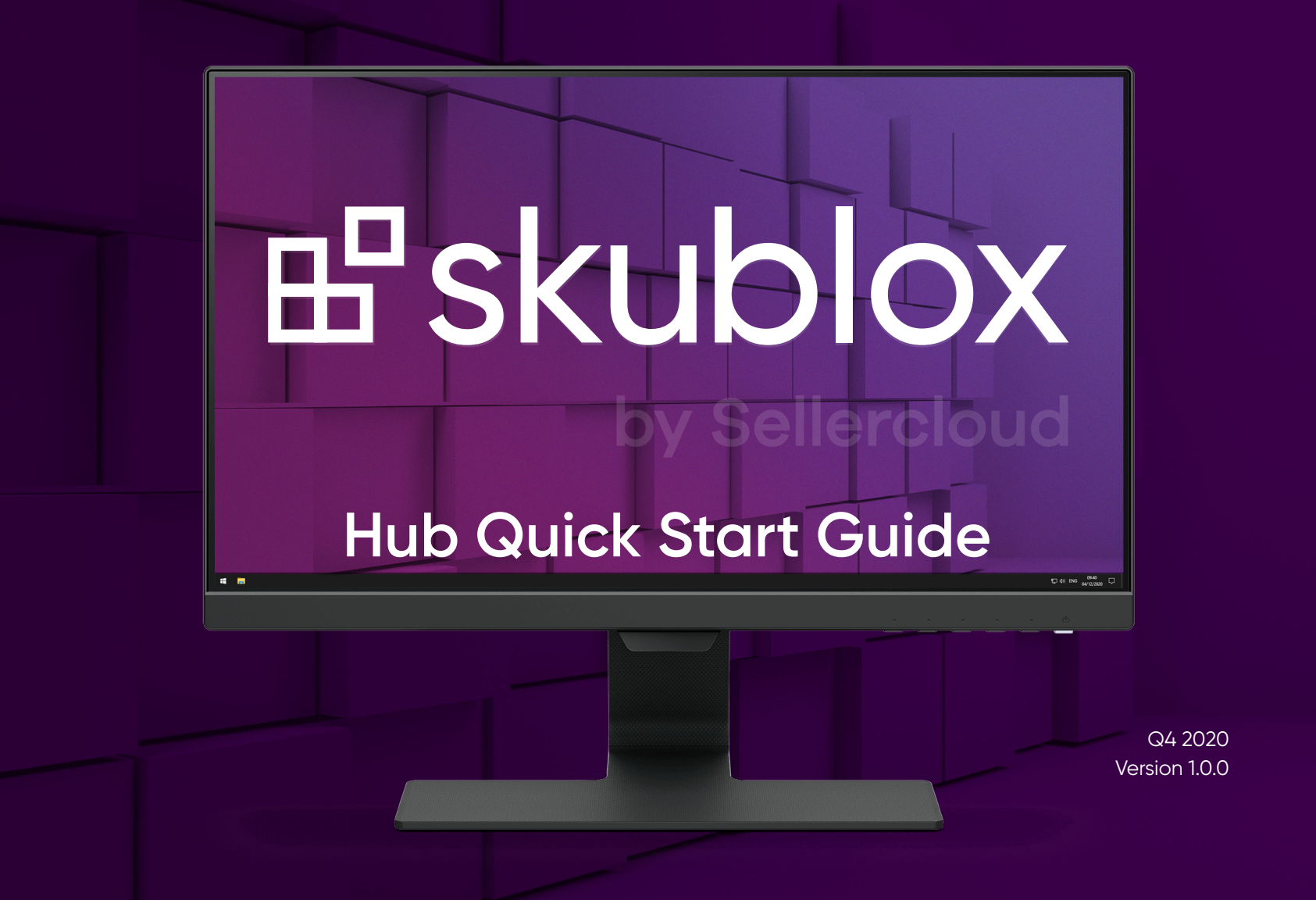

## Contents

| Updating the Skublox Hub App                     | .4 |
|--------------------------------------------------|----|
| Download and Install the Skublox Hub Application | .2 |
| Installing the Skublox Hubdevice drivers         | .4 |
| Logging into the Skublox Hub App                 | .5 |
| Restarting the Skublox Hub App                   | .6 |
| Viewing the cabling guides                       | .6 |
| Settings in the Skublox Hub App                  | .7 |

| Adding a Skublox Wall                      | 8  |
|--------------------------------------------|----|
| Editing a Skublox Wall                     | 9  |
| Deleting a Skublox Wall                    | 10 |
| Preferences in the Skublox Hub App         | 11 |
| Enabling license plate label workflow      | 11 |
| Allowing sorting of multiple product units | 12 |
| Reserving slots after shipping             | 13 |

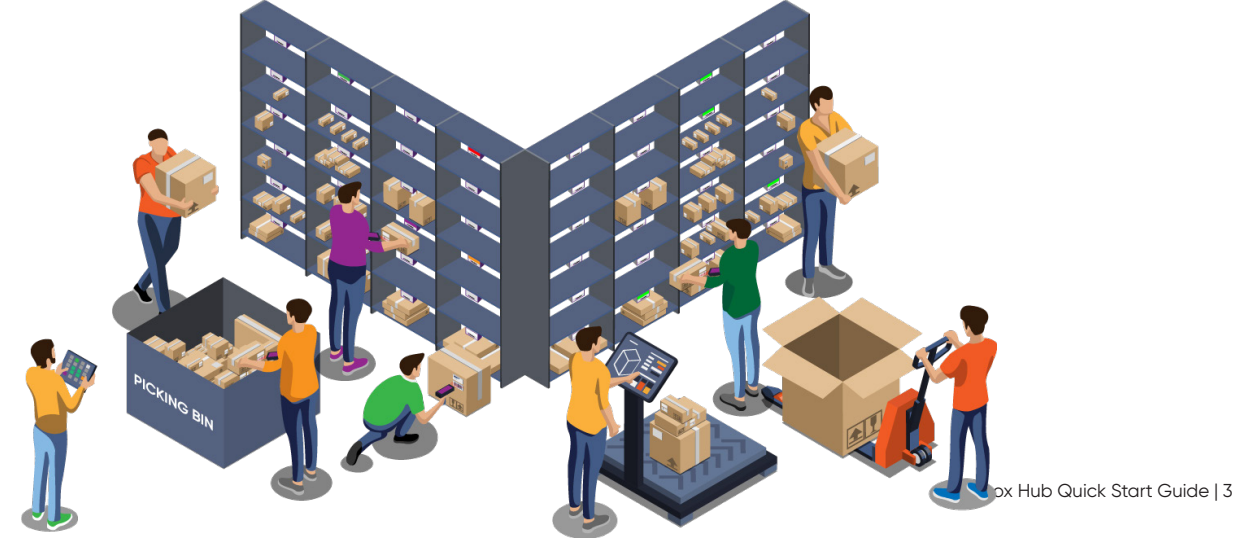

#### Updating the Skublox Hub App

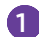

In the Skublox Hub App, click Check for Update.

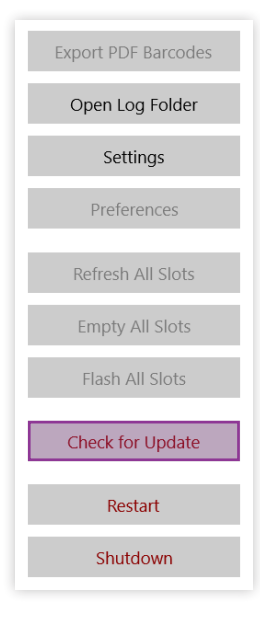

#### 2 Select Download Now.

| Check for update<br>Update available (1.9.5) |       |
|----------------------------------------------|-------|
| Download Now                                 | Close |

3 Choose a folder to download the ZIP file. After the download completes, a folder with the extracted files will automatically open.

| Check for update      |       |
|-----------------------|-------|
| Opening download fold | ler   |
|                       |       |
| Download Now          | Close |

4 | Skubox Hub Quick Start Guide

#### 4 Run the

#### Skublox.Hub.Installer-Update-CurrentUser file.

| Name                                       | Date modified       | Туре        |
|--------------------------------------------|---------------------|-------------|
| 📙 AppPackages                              | 11/23/2020 11:42 AM | File folder |
| Drivers                                    | 11/23/2020 11:42 AM | File folder |
| Microsoft.Management.Infrastructure.dll    | 11/23/2020 11:42 AM | Applicatic  |
| B Skublox.Hub.Installer-FirstTime-Admin    | 11/23/2020 11:42 AM | Applicatic  |
| 🖁 Skublox.Hub.Installer-Update-CurrentUser | 11/23/2020 11:42 AM | Applicatic  |
| 🔡 Skublox.Hub.Startup                      | 11/23/2020 11:42 AM | Applicatic  |
| System.Management.Automation.dll           | 11/23/2020 11:42 AM | Applicatic  |
| System.Management.dll                      | 11/23/2020 11:42 AM | Applicatic  |

#### 5 Click **Run** to start the update.

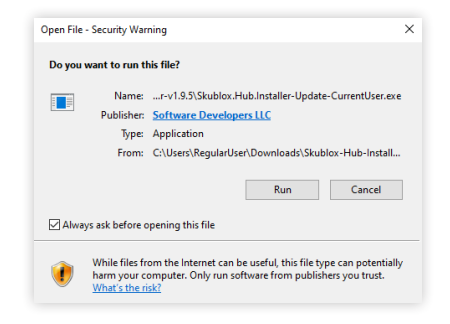

## Download and Install the Skublox Hub Application

• The Skublox Hub Application is installed on your Controller PC. In most cases, you will only need to update it to get the latest version.

Download Skublox Hub Application from the following link: https://hub.skublox.com/download

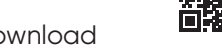

- 2 On your Controller PC, find the folder with that file.
- 3 Right-click the downloaded ZIP file > Extract All.
  - Click **Extract**. You will be redirected to another folder.

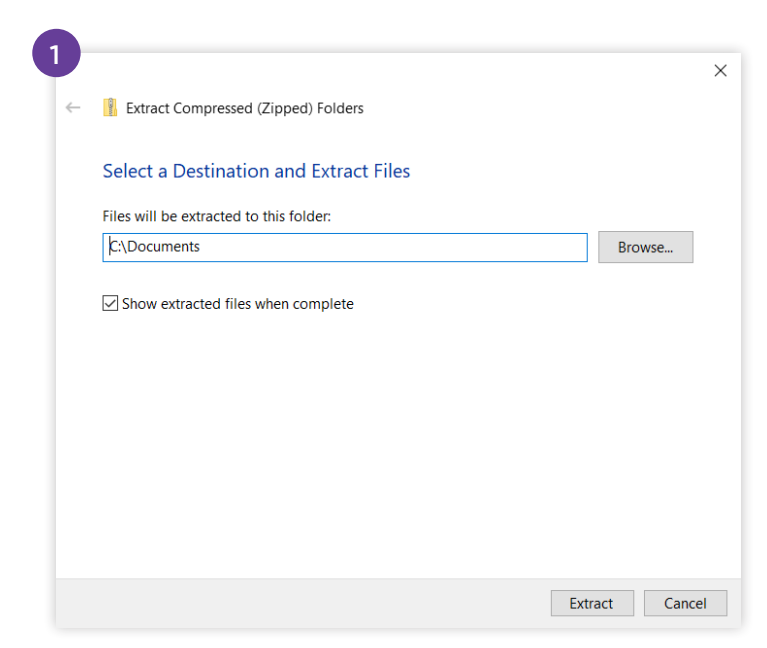

| Name                                     | Date modified       | Туре               | Size   |
|------------------------------------------|---------------------|--------------------|--------|
| AppPackages                              | 11/23/2020 11:42 AM | File folder        |        |
| Drivers                                  | 11/23/2020 11:42 AM | File folder        |        |
| Microsoft.Management.Infrastructure.dll  | 11/23/2020 11:42 AM | Application extens | 36 KE  |
| 😽 Skublox.Hub.Installer-FirstTime-Admin  | 11/23/2020 11:42 AM | Application        | 189 KE |
| Skublox.Hub.Installer-Update-CurrentUser | 11/23/2020 11:42 AM | Application        | 57 KE  |
| 🗄 Skublox.Hub.Startup                    | 11/23/2020 11:42 AM | Application        | 14 KE  |
| System.Management.Automation.dll         | 11/23/2020 11:42 AM | Application extens | 352 KE |
| System.Management.dll                    | 11/23/2020 11:42 AM | Application extens | 95 KE  |

Skublox.Hub.Installer-FirstTime-Admin.exe file.

(The Start Skublox with Windows box is checked by default. Uncheck if needed.)Wait for the installation to complete. The

Skublox Hub App will start automatically.

5 Run the

6 Select Install.

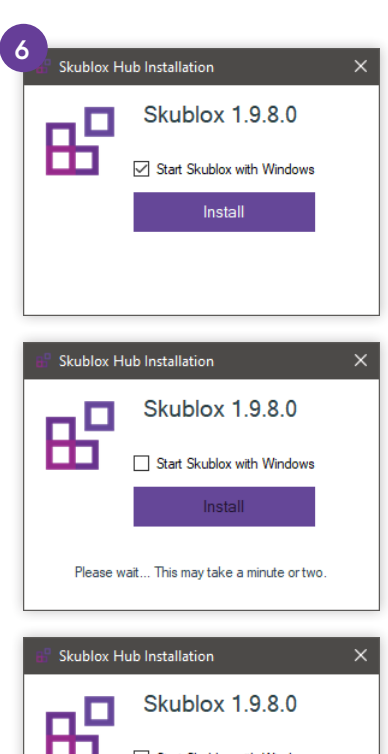

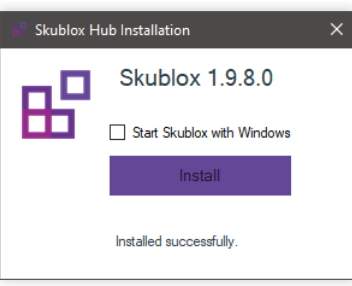

#### Skubox Hub Quick Start Guide | 3

## Installing the Skublox Hub device drivers

If the Skublox Hub device drivers are not installed, the message below appears after running the Skublox.Hub.Installer-FirstTime-Admin.exe file:

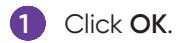

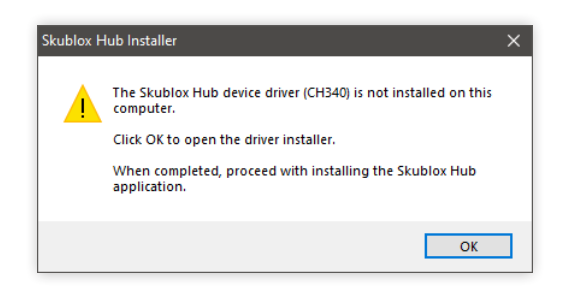

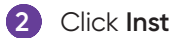

#### Click Install.

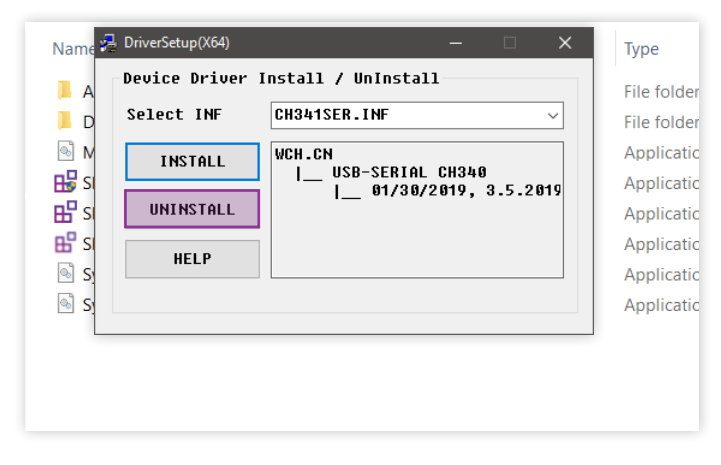

3

After the installation is completed, click **OK**.

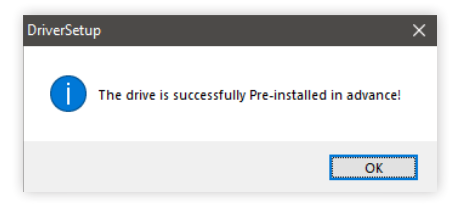

#### Logging into the Skublox Hub App

After successfully installing the Skublox Hub App, follow these steps to log in and configure your first sorting wall:

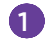

Enter your **Team**, **Email**, and **Password** > **Next**.

| Sign in with Sel | lerCloud |
|------------------|----------|
| Team             |          |
| TeamName         |          |
| Email            |          |
| your@email.com   |          |
| Password         |          |
| •••••            |          |
|                  |          |
|                  |          |
| Next             | Cancel   |
|                  |          |

2 You can quickly **Edit**, **Delete**, or **Add** a wall after the initial login. Or, click **Cancel** and add your wall later in the **Settings** tab.

| Vall             |           |                |            |
|------------------|-----------|----------------|------------|
| North Wall       | $\sim$    | Edit Delete    | <u>Add</u> |
| Warehouse is 'D  | efault W  | arehouse' (bin | enabled    |
| Wall segment sh  | nape is 4 | х 3            |            |
| No slots configu | ired yet  |                |            |
|                  |           |                |            |
|                  |           |                |            |
| Save             |           | Cance          | 1          |

## Restarting the Skublox Hub App

You may have to restart the Skublox Hub App periodically; typically, whenever you connect new slots to an existing wall. This restart lets the system identify the new slots and display them on your application.

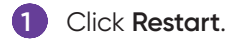

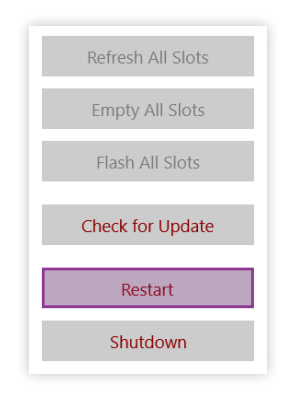

2 The application will restart and all slots will appear.

## Viewing the cabling guides

The Skublox Hub App also lets you see your cabling guides if desired:

Select the box to show or hide your cabling guides.

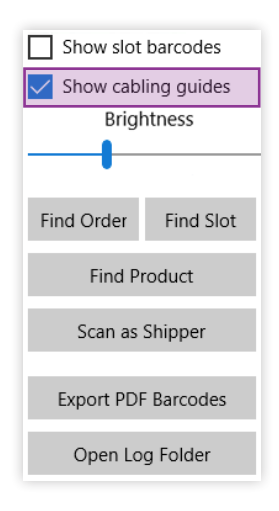

#### Settings in the Skublox Hub App

The **Settings** tab lets you manage your walls. For example, you can view your wall cabling in advance, choose the configuration best suited to your needs, and so forth. You can also add, edit, or delete Skublox walls:

Add a Skublox Wall Edit a Skublox Wall Delete a Skublox Wall

#### To get started:

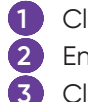

Click Settings.

Enter your credentials.

Click **Next** to view the details of your walls. See the example below:

| Edit Delete Add         |
|-------------------------|
| arabousa' (bin anablad) |
| x 3                     |
| Cancel                  |
|                         |

## Adding a Skublox Wall

#### 1 Click Add.

| Vall                   |                         |
|------------------------|-------------------------|
| North Wall             | Edit Delete Add         |
| Warehouse is 'Default  | Warehouse' (bin enabled |
| Wall segment shape is  | 5 4 x 3                 |
| No slots configured ye | et                      |
|                        |                         |
|                        |                         |
|                        |                         |

2 Enter all of the following required information:

- Name
- Warehouse (choose the warehouse where your wall is located; ex: Default Warehouse)
- Max Active Users (choose up to 6)
- Wall Segment Shape (columns and rows)

| Warehouse          |        |
|--------------------|--------|
| Select             | $\sim$ |
| Max Active Users   |        |
| 6                  |        |
| Wall segment shape |        |
| 4 4                |        |
| Flow direction     |        |
| Z Snake            | ~      |
|                    |        |

• Flow Direction (cabling between slots)

## Editing a Skublox Wall

| Click I | Edit.                  |                                     |
|---------|------------------------|-------------------------------------|
|         |                        |                                     |
|         | Configure your Sku     | ıblox                               |
|         | Wall                   |                                     |
|         | North Wall             | <ul> <li>Edit Delete Add</li> </ul> |
|         | Warehouse is 'Default' | Warehouse' (bin enabled)            |
|         | Wall segment shape is  | 4 x 3                               |
|         | No slots configured ye | t                                   |
|         | Save                   | Cancel                              |
|         |                        |                                     |

2 Update the fields you want to change > Click **Save**.

| Edit Wall                |
|--------------------------|
| Name                     |
| North Wall ×             |
| Warehouse                |
| Default Warehouse $\vee$ |
| Max Active Users         |
| 6                        |
| Wall segment shape       |
| Columns Rows             |
| 4 3                      |
| Flow direction           |
| Z Snake $\lor$           |
|                          |
|                          |
|                          |
| Save Cancel              |
|                          |

### **Deleting a Skublox Wall**

 Deleting a Skublox Wall is irreversible! All sorting progress and information will be lost.

#### 1 Click **Delete**.

| all              |          |                         |
|------------------|----------|-------------------------|
| North Wall       | $\sim$   | Edit Delete Add         |
| Warehouse is 'D  | efault W | arehouse' (bin enabled) |
| Wall segment sh  | ape is 4 | х 3                     |
| No slots configu | red yet  |                         |
|                  |          |                         |
|                  |          |                         |
| 521/2            |          | Cancol                  |

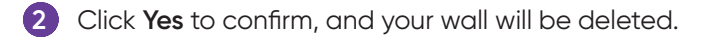

| Delete wall?                       |  |  |  |  |
|------------------------------------|--|--|--|--|
| Deleted walls cannot be recovered. |  |  |  |  |
| Do you want to continue?           |  |  |  |  |
| Yes No                             |  |  |  |  |
|                                    |  |  |  |  |

## Preferences in the Skublox Hub App

The Preferences tab lets you easily adjust your Skublox sorting and fulfillment processes by enabling or disabling certain Skublox preferences.

Some of the preferences are view-only. To change these preferences, log in to your Sellercloud account.

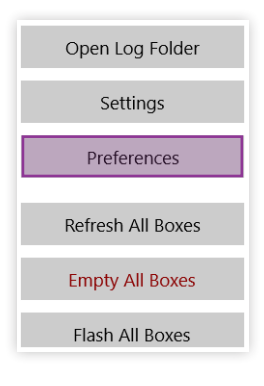

## Enabling license plate label workflow

2

Click Preferences. (A PIN may be required if configured.) Click the switch to change the preference > Save.

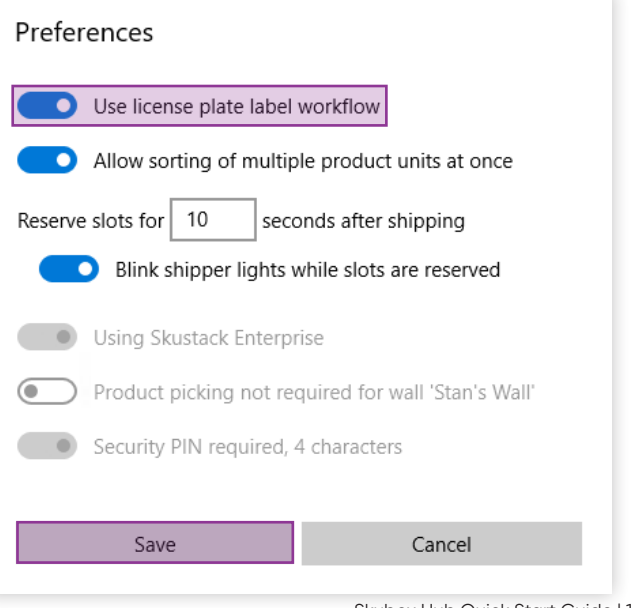

Skubox Hub Quick Start Guide | 11

## Allowing sorting of multiple product units

- 1 Click **Preferences**. (A **PIN** may be required if configured.)
- 2 Click the switch to change the preference > Save.

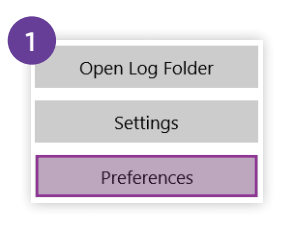

| Preferences               |                               |
|---------------------------|-------------------------------|
| Use license plate label   | workflow                      |
| Allow sorting of multip   | le product units at once      |
| Reserve slots for 10 seco | onds after shipping           |
| Blink shipper lights v    | vhile slots are reserved      |
| Using Skustack Enterpr    | ise                           |
| Product picking not rec   | quired for wall 'Stan's Wall' |
| Security PIN required, 4  | 4 characters                  |
| Save                      | Cancel                        |
|                           |                               |

#### Reserving slots after shipping

In some cases, people working on the shipper side may need more time for order processing. In Skublox, you can reserve a slot for a longer or shorter period than the default 10 seconds. Furthermore, you can enable or disable the blinking of shipper lights while those slots are reserved.

- 1 Click **Preferences**. (A **PIN** may be required if configured.)
- 2 Enter your desired post shipment slot reservation time duration (between 5 and 120 seconds) > **Save**.
- 3 To enable or disable blinking shipper lights, click the switch to change the preference > **Save**.

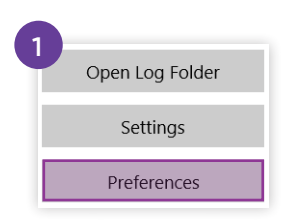

| Preferences              |                               |
|--------------------------|-------------------------------|
| Use license plate label  | workflow                      |
| Allow sorting of multip  | ple product units at once     |
| Reserve slots for 10 sec | onds after shipping           |
| Blink shipper lights     | while slots are reserved      |
| Using Skustack Enterp    | rise                          |
| Product picking not re   | quired for wall 'Stan's Wall' |
| Security PIN required,   | 4 characters                  |
|                          |                               |
| Save                     | Cancel                        |

| TERM         | DEFINITION                                                                                        |            |
|--------------|---------------------------------------------------------------------------------------------------|------------|
|              | Device that supplies additional 12V power to the Skublox system.                                  |            |
| 12V Repeater | Also known as a Power Injector.                                                                   |            |
|              | An alternative reference<br>for a given product.                                                  |            |
| Alias        | Adding an Alias to a product<br>makes it easier to find it in the<br>system and in the warehouse. |            |
| Controller   | PC running Microsoft Windows<br>and the Skublox Hub<br>Application (provided by Skublox).         | EE'skublox |

| TERM         | DEFINITION                                                                                                    |  |
|--------------|----------------------------------------------------------------------------------------------------|--|
| Hub Device   | Device that plugs into the Controller via<br>USB with a standalone power<br>supply. It's controlled by<br>the Skublox Hub Application. |  |
|              | List consisting of the items for orders.                                                                                               |  |
| Picklist     | Learn more about picklists.                                                                                                    |  |
| Scanner Ring | Wearable barcode scanner that<br>allows for greater mobility when<br>scanning and sorting orders.                                      |  |

| TERM                       | DEFINITION                                                                                                    |                        |  |  |
|----------------------------|----------------------------------------------------------------------------------------------------|------------------------|--|--|
| Chardow CVII               | A type of virtual product that "shadows" another product. Its inventory is linked<br>to an actual inventory SKU, but it can have its own alternate product profile. |                        |  |  |
| Shadow SKU                 | A Shadow SKU can have a Product ID, desc<br>and title that is different from the Parent SK                                                                          | cription, image,<br>U. |  |  |
| Shipper                    | A person who works on the shipping side of the Skublox Wall.                                                                                                    |                        |  |  |
| Shipper Light              | A small ethernet-cable-connected<br>device that lights up in green to signal<br>that the order is ready to be shipped.                                              | <b>B</b> skublox       |  |  |
| SKU                        | Stock Keeping Unit (SKU) is the unique product code assigned to a product. SKUs are used as the primary product identifier.                                         |                        |  |  |
|                            | Typically, merchants create their own code as the product SKU.                                                                                                    |                        |  |  |
| Skublox Hub<br>Application | Universal Windows Platform (UWP) application that is installed on the Controller.                                                                                   |                        |  |  |

| TERM                                                                                                    | DEFINITION                                                                                                    |                                          |
|----------------------------------------------------------------------------------------------------|----------------------------------------------------------------------------------------------------|------------------------------------------|
| Skublox Wall                                                                                                    | A collection of slots equipped with<br>pairs of shipper and sorter lights<br>interconnected with provided cabling.                        |                                          |
| Slot                                                                                                    | Compartment for sorting product units.                                                                                                    |                                          |
| Sorter                                                                                                    | A person who works on the sorting side of t                                                                                               | he Skublox Wall.                         |
| Sorter LightA small ethernet-cable-co<br>device that lights up in a sp<br>color to signal status.A Sorter LightA Sorter Light can light up in<br>Blue, Yellow, Green, Magen | A small ethernet-cable-connected<br>device that lights up in a specific<br>color to signal status.<br>A Sorter Light can light up in Red, | <b>B</b> skublox                         |
|                                                                                                    | Blue, Yellow, Green, Magenta, and Cyan.                                                                                                   |                                          |
| UPC                                                                                                    | Universal Product Code (UPC) is a type of c<br>product packaging to help identify a partic                                                | ode printed on the retail<br>cular item. |

18 | Skubox Hub Quick Start Guide

20 | Skubox Hub Quick Start Guide

| <br> |      |
|------|------|
|      |      |
|      |      |
|      |      |
|      |      |
| <br> |      |
| <br> |      |
|      |      |
|      |      |
|      |      |
|      |      |
|      |      |
| <br> | <br> |
|      |      |
|      |      |
|      |      |
|      |      |
|      |      |
|      |      |
|      |      |
|      |      |

Skubox Hub Quick Start Guide | 21

22 | Skubox Hub Quick Start Guide

Skubox Hub Quick Start Guide | 23

# **B**skublox

Learn more about Skublox

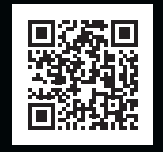

Download documentation

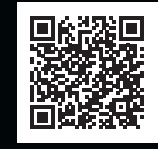

Get help for Skublox

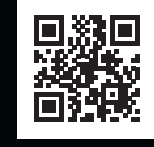

skublox.com +1 (844) 758-2569 (SKUBLOX) sales@skublox.com

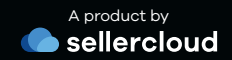